### WINDOWS/EMAIL/KRONOS

1) If your computer is not at the "Click ok to logon" security warning reboot your computer.

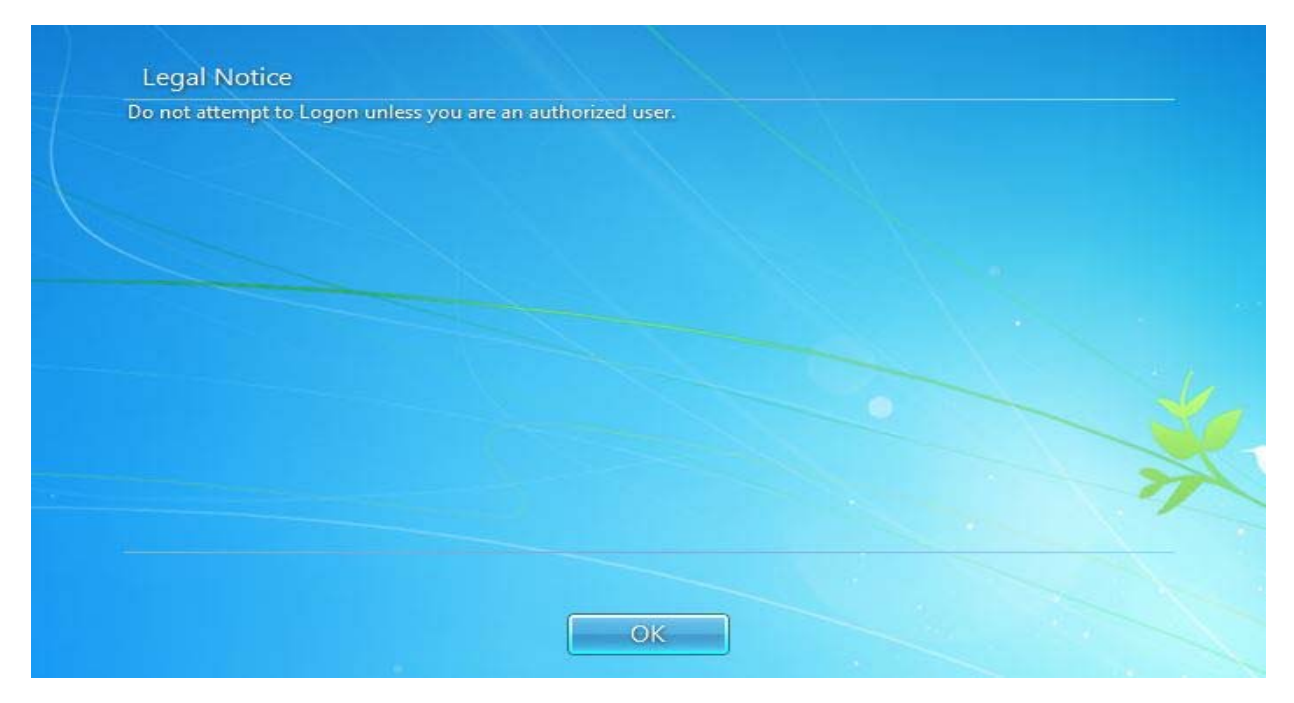

2) Click ok. Enter your Windows user name and the password you last used to access your computer. Click ok. You should now see the screen below:

| 8 | The user's password must be changed before logging on the first time. |
|---|-----------------------------------------------------------------------|
|   |                                                                       |
|   | OK Cancel                                                             |
|   |                                                                       |

3) Click ok and you should see the screen below:

| arbadert                         |  |
|----------------------------------|--|
| amouest                          |  |
| New password                     |  |
| New password<br>Confirm password |  |
|                                  |  |

4) Enter your new password where it says "new password" and then tab down and type it in again where it says "confirm password." YOUR NEW PASSWORD HAS TO BE AT LEAST 8 CHARACTERS LONG AND SHOULD START WITH A LETTER. After you enter and confirm you new password click the arrow next to confirm password and you should see the screen below:

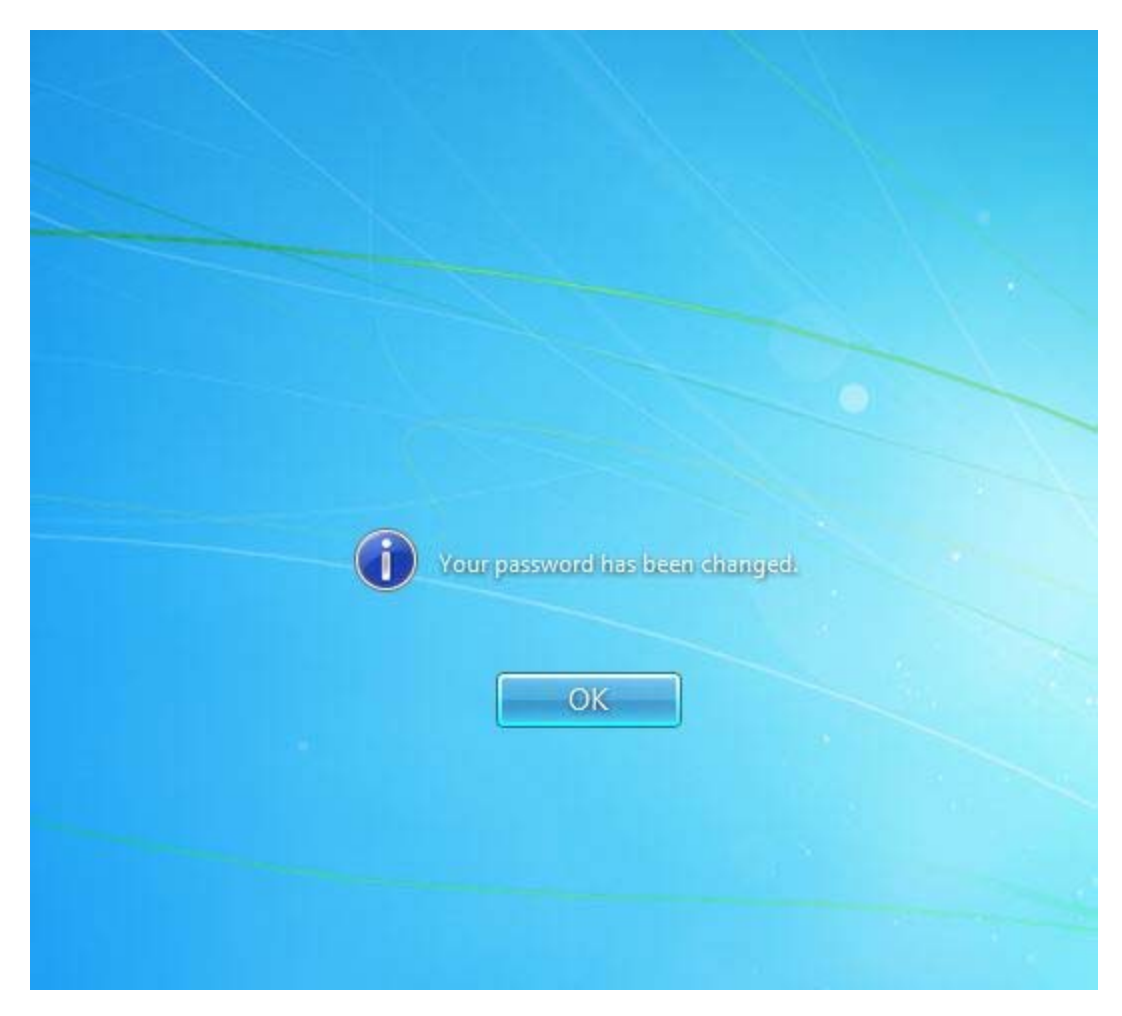

5) Click ok and proceed to JANO OA password change.

### JANO OA

1) Open JANO OA. Enter your User ID and the password you last used to access JANO (NOT THE WINDOWS PASSWORD YOU JUST CREATED) You should see the screen below:

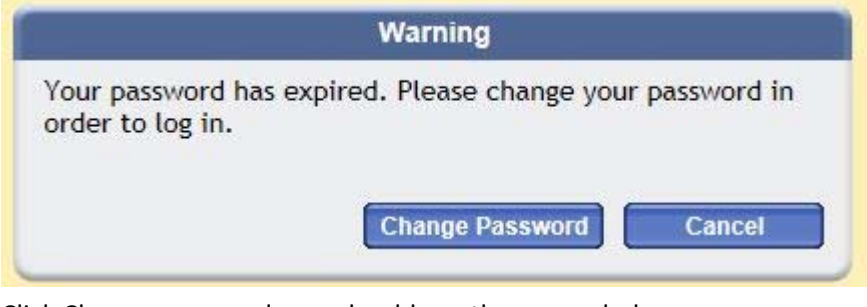

2) Click Change password, you should see the screen below:

| User:                | ARHODEST    |
|----------------------|-------------|
| Current Password:    |             |
| New Password:        |             |
| Repeat New Password: |             |
|                      | Submit Evit |
|                      |             |

**3)** Enter your old password under current password, then tab to New Password and type in the Windows password that you just created. Tab to repeat new password and do it again. Then click submit.

#### **COUNTY400/NWSCC**

1) Open County400/NWSCC (green screen). The first screen you see may look like this:

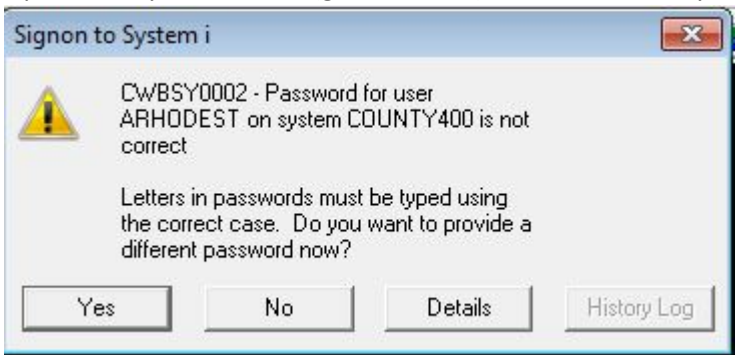

If it does, click Yes and enter the last password you used on County400/NWSCC. You should then see this screen:

| Signon | to System i                     |                              |                             | X           |
|--------|---------------------------------|------------------------------|-----------------------------|-------------|
|        | CWBSY000<br>ARHODES1<br>expired | 3 - Password<br>Fon system C | l for user<br>COUNTY400 has |             |
|        | Do you wan<br>now?              | t to change y                | our password                |             |
|        | (es                             | No                           | <u>D</u> etails             | History Log |

2) Click yes and you should see this screen:

| Change | System i Passw                        | vord                  | x |
|--------|---------------------------------------|-----------------------|---|
|        | Change<br>Password on:<br>User ID:    | COUNTY400<br>ARHODEST |   |
|        | Passwords<br>Old:<br>New:<br>Confirm: |                       |   |
|        |                                       | OK Cancel             |   |

Enter your old password in the old password line, tab to new password and enter the Windows password you created earlier. Tab to the Confirm line and re-enter it. Click ok and you should see this screen:

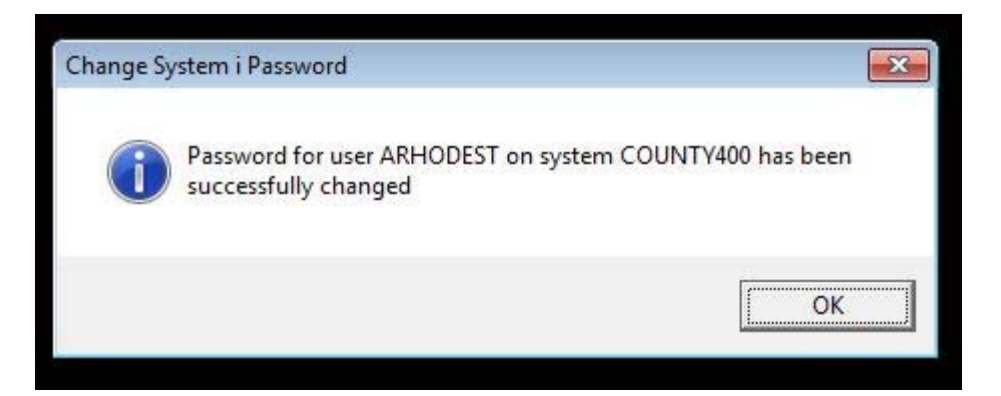

# NWSGUI (Corrections only)

1) Open NWSGUI. Enter your user name and the last password you used on NWSGUI. You should see this screen:

| Sign-on Information - NWSCC                        |                            |     |
|----------------------------------------------------|----------------------------|-----|
| Password has expired. Password must be or request. | hanged to continue sign-on |     |
| Previous sign-on                                   | 03/12/18 13:10:43          |     |
| Press Enter to change your password.               |                            |     |
| (C) COPYRIGHT IBM CORP. 1980, 2013.                |                            | ?   |
| OK Help                                            |                            | IBM |

2) Click ok and you should see this screen:

| K Change Password        |           |
|--------------------------|-----------|
| File Edit Help           | <u>لم</u> |
| User profile             | ARHODEST  |
| Password last changed    | 03/12/18  |
| Current password         |           |
| New password             |           |
| New password (to verify) |           |
|                          |           |
|                          |           |
|                          |           |
|                          |           |
|                          |           |
|                          |           |
|                          |           |
|                          |           |
|                          |           |
|                          |           |
| OK Cancel Hel            |           |

3) Under Current password enter your last good NwSGUI password, tab to new password and enter the Windows password you created above. Tab to the second new password line and retype it. Click ok.

# ONCE YOU HAVE CHANGED PASSWORDS ON ALL SYSTEMS PLEASE RESTART YOUR COMPUTER AND LOG IN WITH YOUR NEW PASSWORD.